# <青森みちのく>外為取引サービス

## ISO20022対応版 新画面への移行ガイド

2025年 4月 青森みちのく銀行

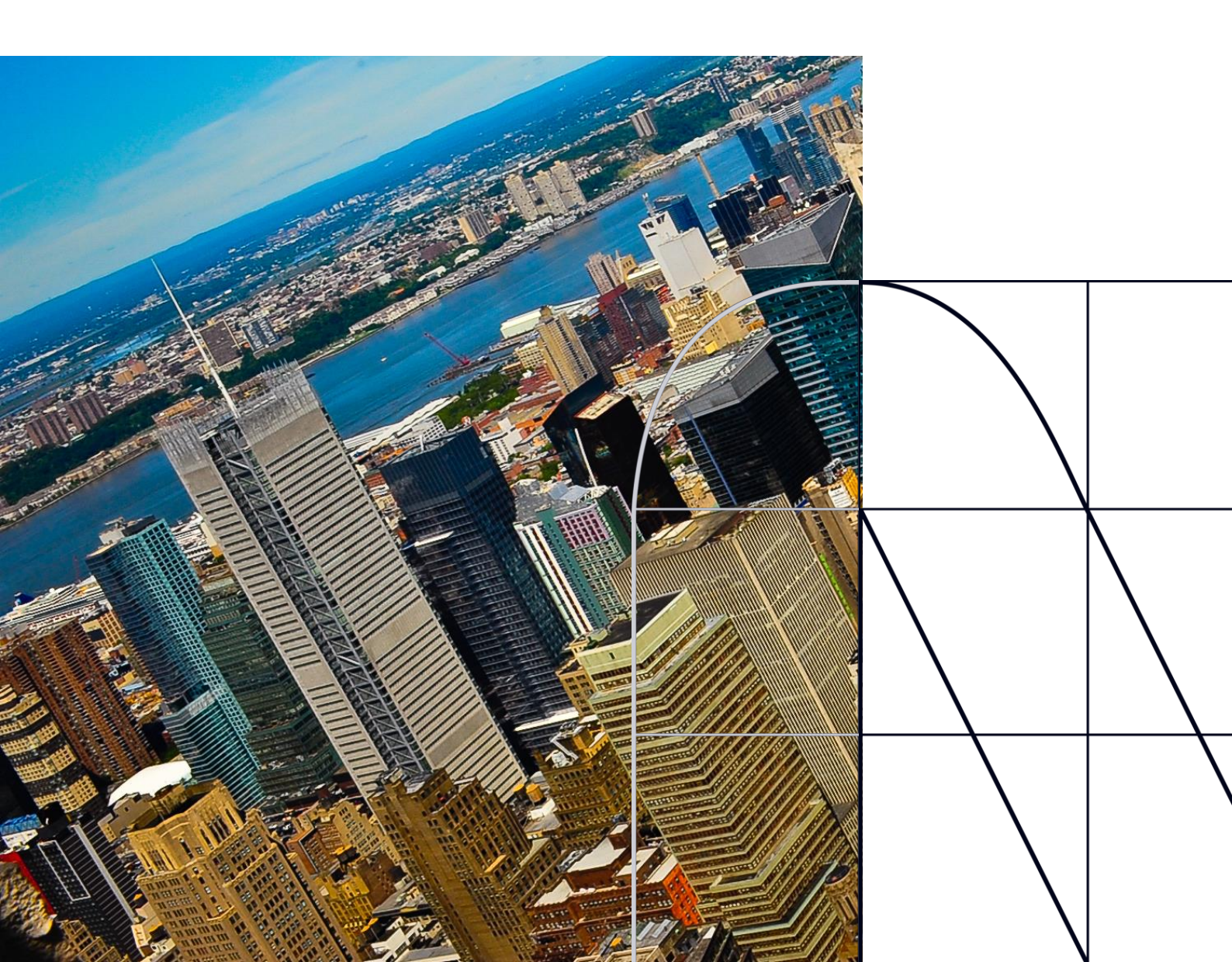

## 目次

| <u>はじ</u> | めに                         | <u>p. 2</u> |
|-----------|----------------------------|-------------|
| 1.        | ISO20022とは                 | <u>p. 3</u> |
| 2.        | 「<青森みちのく>外為取引サービス」移行スケジュール | <u>p.4</u>  |
| 3.        | ISO20022対応版の新画面に追加となる機能    | <u>p. 5</u> |
| 4.        | お客さまへのご依頼事項                | <u>p.6</u>  |
| 5.        | お問い合わせ先                    | <u>p.13</u> |

### 付録

| 付録1 | よくあるお問い合わせ |
|-----|------------|
| 付録2 | 新画面について    |

外国送金の決済ネットワークであるSWIFT(国際銀行間通信協会)から、 現在外国送金で使用している電文のフォーマットが2025年11月までに国際 規格の新フォーマット(ISO20022)に変更となることが公表されております。 この変更により、より多くの送金に関連する情報を送受信可能となり、取引 情報のビジネスへの活用が可能となります。また、フォーマットの統一による送 金取引の迅速化も期待されています。

新フォーマットへの変更に伴い、<**青森みちのく> 外為取引サービスの画面** (入力項目)が変更となります。また、ご登録情報を変更いただく等の対 応が必要となります。

本資料では、フォーマット変更に伴う対応(ISO20022対応)の概要や、 <青森みちのく>外為取引サービスにおける画面や機能変更点、お客さま にてご対応いただく内容をご案内いたします。

## 1. ISO20022とは

ISO20022とは、国際標準化機構が定める金融通信メッセージの国際規格です。 2025年11月までに外国送金のフォーマットがISO20022のフォーマットへ移行されます。

ISO20022への移行により、外国送金電文が従来のMTフォーマットからMXフォーマット (XML形式)という世界共通の規格に変更され、現行より多くの送金関連情報を授 受可能となります。

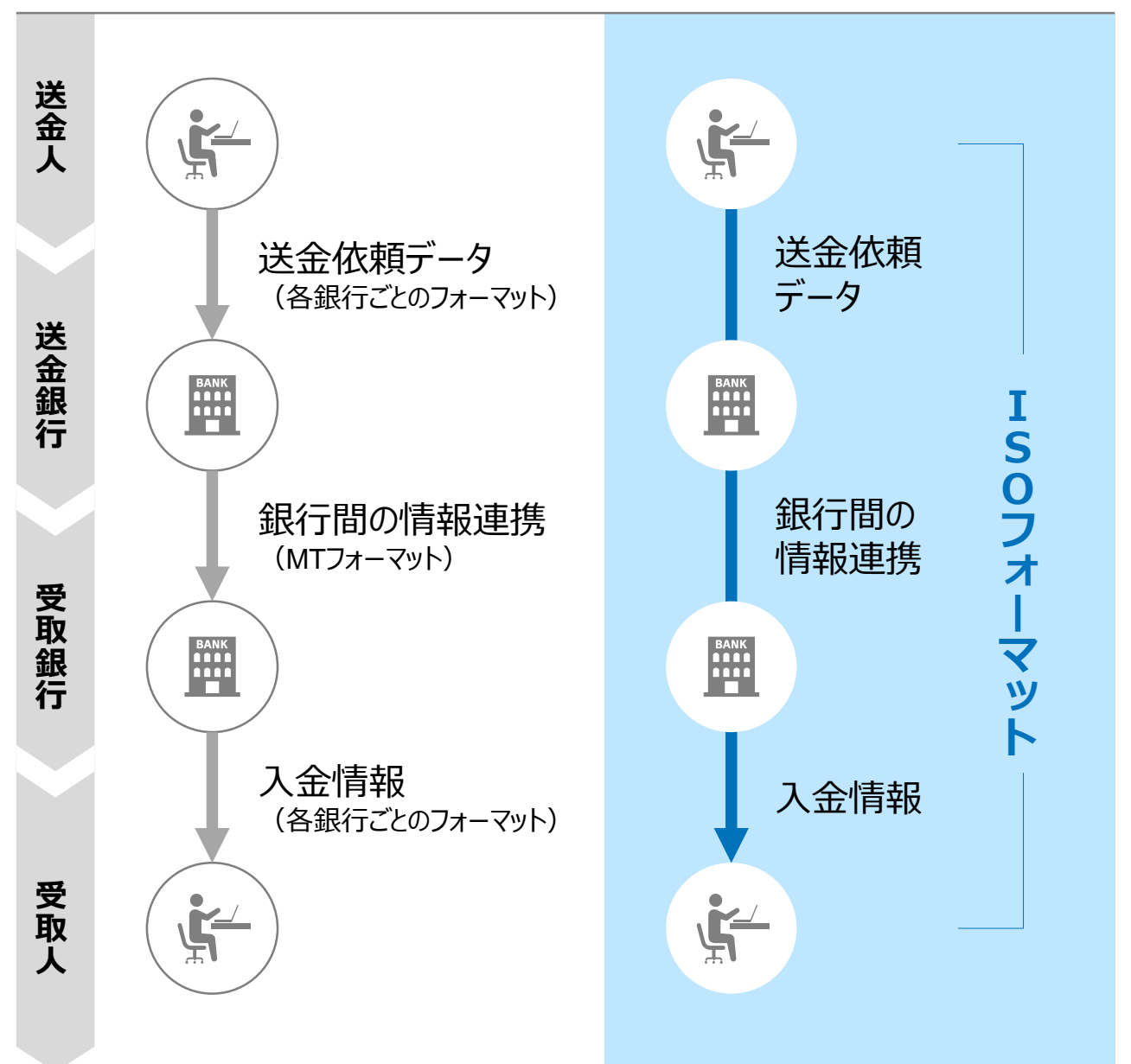

従来の送金

ISO20022移行後の送金

### 2. <青森みちの<> 外為取引サービス移行スケジュール

2025年11月以降は現行フォーマットが使用できなくなるため、 <青森みちのく> 外為取 引サービスでは、 **2025年8月18日までに現行フォーマットを廃止**し、新フォーマッ トへ移行する予定です。

移行後は画面が変更となり、これまでご利用いただいていた仕向送金のテンプレート等がお使いいただけなくなります。そのため、2025年5月19日~8月15日を移行期間とし、お客さまにテンプレートの移行等の対応を実施いただきます。対応内容の詳細は、p.6の「お客さまへのご依頼事項」をご参照ください。

新画面移行日(2025年8月18日)以降を送金指定日とする仕向送金 取引(先日付取引)は、2025年7月18日より依頼いただけます。依頼方法 は、p.12の「新画面移行日以降を送金指定日とする仕向送金取引の依頼方法」をご 参照ください。

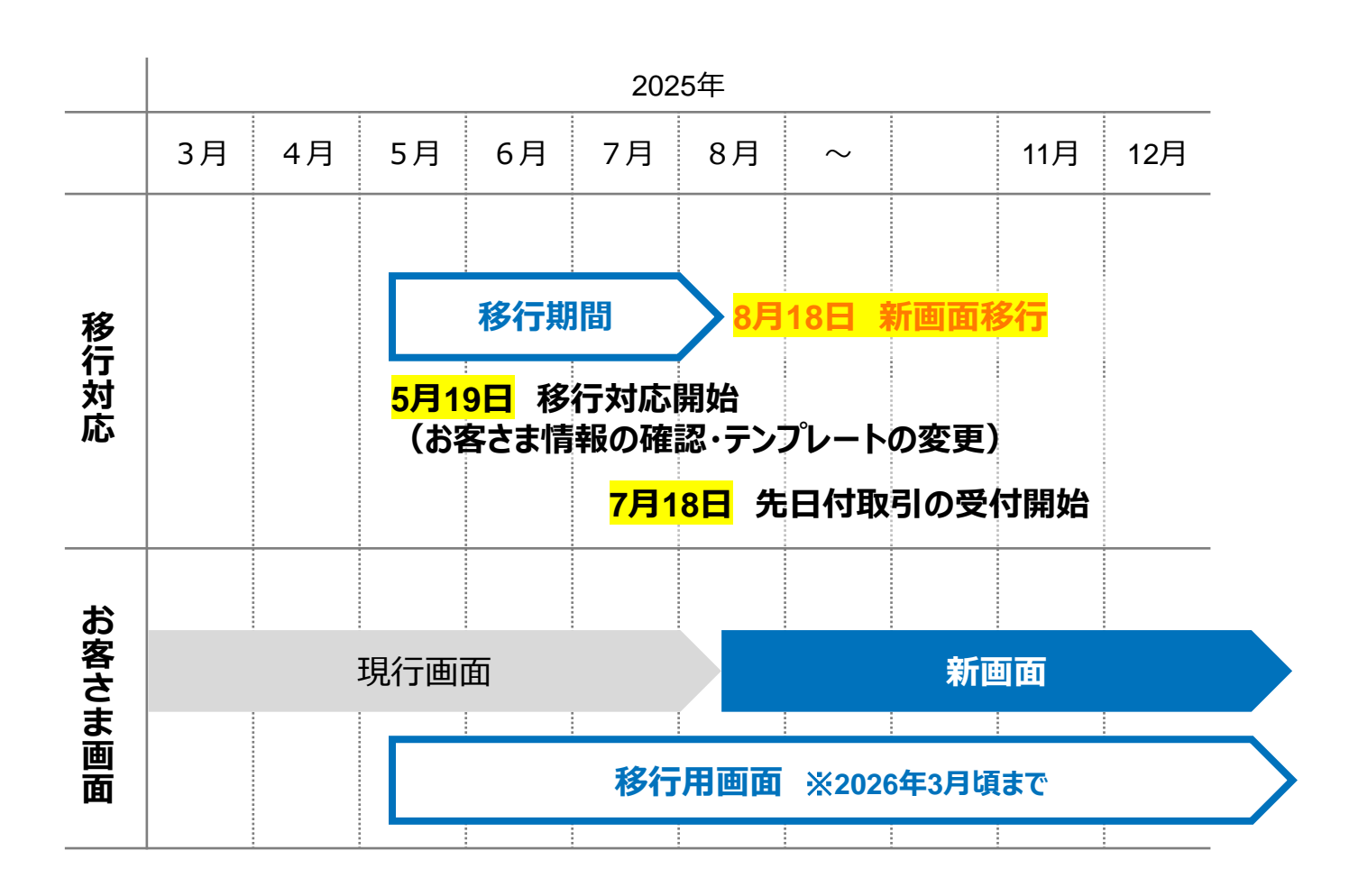

## 3. ISO20022対応版の新画面に追加となる機能

新画面移行に伴い、新機能をお使いいただけるようになります。

### BIC/IBAN検索

• 入力いただいたIBANコードまたはBICコードから銀行情報を取得し、入力欄に自動で 反映します。

| IBANコードからの検             |                                                                                           |                                                                                                    |  |
|-------------------------|-------------------------------------------------------------------------------------------|----------------------------------------------------------------------------------------------------|--|
| 送金先銀行(CREDITOR A        | G ENT)                                                                                    | •                                                                                                    |  |
| 受取人口座 必須                | ● IBANコード (<br>ガ<br>採                                                                     | 5B 99 NWBK 9999999 (IBANから銀行情報取得)<br>イダンス文言(例:IBANコードをスペース区切りなしの左詰めで入力してください。(IBAN<br>) 用国の場合は必ず入力してください。)) |  |
| (CREDITOR ACCOUNT)      | ○ その他の口座番号 店<br>だ<br>送                                                                    | 番 999 口座番号 SAMPLE<br>イダンス文言(例:IBAN以外の口座番号を指定される場合に入力してください。(国内向け<br>金の場合は店番も必ず入力してください。))                   |  |
| BIC (SWIFT) コード (BICFI) | SAMPLE     BICから銀行情報取得     銀行情報を入力して検索する       ガイダンス文言(例:送金先銀行のBIC (SWIFT) コードを入力してください。) |                                                                                                    |  |
|                         | Ĭ                                                                                         | ~~~~                                                                                                    |  |
| BICコードからの検索&<br>自動入力    |                                                                                           | (BICコードがない場合は)<br>「国別銀行コード」等を<br>直接入力                                                                       |  |

### ➢ BIC⊐−ドとは?

BICコードは金融機関識別コードです。外国送金ではBICコードを頼りに送金先銀行を 特定します。未入力の場合、組戻や着金遅延、追加照会の手数料発生等に繋がる 可能性がございますので、本機能をご活用の上、BICコードのご入力をお願いいたします。 BICコードが不明な場合は受取人へご確認ください。 ※SWIFTコード・BICコードは同義です。

#### > IBANコードとは?

IBAN (International Bank Account Number)は英数字で構成されている統一規格 のコード (最大34桁)です。受取人口座を特定するために使用されます。 IBAN採用国 (主に欧州圏)向けに送金される場合はIBANコードに加え、BICコード が必須です。本機能ではIBANコードを入力することでBICコードを取得できます (※) ので、ぜひご活用ください。 ※IBANコードを入力後、「 (IBAND)ら銀行開取得)」を押下することでBICコードおよび銀行情 報が自動反映されます。

## 4. お客さまへのご依頼事項

2025年5月19日~2025年8月15日を新画面への移行期間とさせていただきます。

本期間中に、以下の手順にて既存のテンプレートを新フォーマットへ移行していただきます。

|   | 必ずご対応ください                                                                              |                                     |
|---|----------------------------------------------------------------------------------------|-------------------------------------|
|   | STEP.<br>1 <u>お客さま情報のご確認</u>                                                           | p.7                                 |
|   | <ul> <li>お客さま情報(送金依頼人情報)を新たに登ますので、必ず登録内容をご確認ください。</li> <li>管理者ユーザ様のみ確認可能です。</li> </ul> | 録しており                               |
|   | 必要に応じてご対応ください                                                                          |                                     |
| • | STEP.<br>2 新フォーマットのテンプレートへの移行                                                          | p.8                                 |
|   | 仕向送金のテンプレートを登録されているお客さま<br>必要に応じて移行のご対応をお願いいたします。                                      | まは                                  |
|   |                                                                                        | <mark>後に現在</mark><br><u>)ます</u> ので、 |
|   | 「受益者情報」「送金目的情報」をご登録されてまや、過去取引を複写作成してご依頼いただい<br>さまは、「ご参考①(p.10)」、「ご参考②(p.<br>確認ください。    | 〔いるお客さ<br><b>「ているお客</b><br>11) 」もご  |

STEP.1

## お客さま情報のご確認

#### 対応概要

#### 必ずご対応ください

- 当行にて、お客さまの送金人情報を構造化したうえで登録しております。
- •8月15日(金)までにお客さま情報が正しく登録されているかご確認ください。
- ・登録内容に誤りがある場合は、お手数ですが、外為相談ダイヤル(0120-746-454)までご連絡ください。

| <b>介</b><br>トップ(外為) | ⑤→<br>仕向送金 | <b>一</b> 了<br>外貨預金 | <b>뺉</b><br>輸入 | \$ <mark>}}}<br/>為替予約</mark> | <b>》</b><br>承認 | を<br>査<br>霍<br>管理 |               |
|---------------------|------------|--------------------|----------------|------------------------------|----------------|-------------------|---------------|
| 各種管理                | 取引選択       |                    |                |                              |                |                   | GTOP07        |
|                     |            |                    |                |                              |                |                   |               |
| 操作履歴                |            |                    |                |                              |                | 管理者               | ユーザ様のみ確認可能です。 |
| 照会                  |            |                    | > 操作           | の履歴を照会する                     | ることができます       | す。                |               |
| 企業情報                | 企業情報       |                    |                |                              |                |                   |               |
| 照会・                 | 変更         |                    | > 企業           | 情報を照会、変更                     | 更することができ       | きます。              |               |

| 送金人情報    | •                   |
|----------|---------------------|
|          |                     |
| 送金人名     | GAITAME CO,LTD.     |
| 送金人国名    | JP 日本               |
| 送金人住所    |                     |
| 部門名      | E-BUSINESS DIVISION |
| サブ部門名    |                     |
| 番地または通り名 | 1-1-1,MITA          |
| 建物番号     |                     |
| 建物名      | MITA BUILDING       |
| 707      |                     |
|          |                     |

### ▶ 構造化された住所について

ISO20022移行に伴い、住所情報が14項目に構造化されます。詳細は「<u>ご参考④</u> ISO20022に対応した構造化住所」をご参照ください。 STEP.2

## 新フォーマットのテンプレートへの移行

#### 対応概要

必要に応じてご対応ください

 8月15日(金)までに、現行フォーマットにて登録済みのテンプレートを新フォーマット へ移行していただきます。

テンプレート移行手順(現行フォーマットから新フォーマットへの移行)

- ① トップ画面メニューから「仕向送金」を押下
- ② 仕向送金のISO20022移行>「テンプレートの移行」を選択

| <b>合</b><br>トップ(外為) | ⑤↓<br>仕向送金 | <b>下</b> 5<br>外貨預金 | <b>變之</b><br>輸入 | \$ <mark>∭</mark><br>為替予約 | <b>し</b><br>承認 | 各種管理                        |
|---------------------|------------|--------------------|-----------------|---------------------------|----------------|-----------------------------|
| 仕向送金                | 取引選択       |                    |                 |                           |                | GTOP01                      |
| 仕向送金                | の依頼        |                    |                 |                           |                |                             |
| 送金体                 | 瀬 [画面入力]   |                    | > 仕「            | 向送金の取引を依頼                 | 頼することができ       | きます。                        |
| 作成中                 | 取引の修正・肖    | <b> </b> 除         | > 28            | 自身が作成した仕「                 | 向送金の取引を修       | 8正、削除することができます。             |
| 仕向送金                | の照会        |                    |                 |                           |                |                             |
| 取引照                 | 会          |                    | 〉仕向             | 向送金の取引を照ら                 | 会することができ       | * <b>*</b> **               |
| 仕向送金                | 依頼の引戻し     |                    |                 |                           |                |                             |
| 承認待                 | ち取引の引戻し    | ,                  | > 21            | 自身が依頼した仕                  | 向送金の取引を引       | 別戻しすることができます。               |
| 仕向送金                | テンプレート     | の管理                |                 |                           |                |                             |
| テンフ                 | ピートの登録     |                    | > 仕「            | 句送金の取引をテ:                 | ンプレート登録す       | することができます。                  |
| テンフ                 | ピートの照会・    | 修正・削除              | > 登録            | 录中のテンプレー                  | トを照会、修正、       | 削除することができます。                |
| 仕向送金                | නISO20022  | 移行                 |                 |                           |                |                             |
| テンプ                 | ピートの移行     |                    | > 仕「            | 向送金取引のテン:                 | プレートをISO2      | 0022移行後のフォーマットに変更することができます。 |

- ③ テンプレート一覧から移行するテンプレートを選択(登録名称のリンクを押下)
- ④ 移行前情報を参照して移行後情報を入力

| 送金人 (DEBTOR)          | 移行前(現行)の情報                                                     | •           |
|-----------------------|----------------------------------------------------------------|-------------|
| 送金人名(NAME) 必須         | FOREIGN EXCHANGE CO.,LTD.<br>ガイダンス文言(例:お受取人に通知する送金人名義を入力してく    | ください。)      |
| 送金人国名(COUNTRY) 必須     | JAPAN 日本         ▼           ガイダンス文言(例:国名を選択してください。)         ● |             |
| 送金人住所(POSTAL ADDRESS) |                                                                |             |
| 移行前                   | MITA BUILDING 999,MITA 9-9-9,MINATO-KU,TOKYO                   |             |
| 移行後                   |                                                                |             |
| 部門名 (DEPARTMENT)      | 例) SALES DEPARTMENT<br>ガイダンス文言(例:部門名(事業部・事業所名等)を入力してく          | ください。)      |
| サブ部門名                 | 例)SALES SECTION                                                |             |
| (SUB DEPARTMENT)      | ガイダンス文言(例:部署名(部課・担当名等)を入力してくだる                                 |             |
| 番地または通り名              | 例) 9-9-9 MITA                                                  | 移行後の項目      |
| (STREET NAME)         | ガイダンス文言(例:市区町村以降の住所を入力してください。                                  | (移行前の情報を参考に |
| 建物番号                  |                                                                | 新フォーマットに人力) |
| (BUILDING NUMBER)     | ガイダンス文言(例:建物番号を入力してください。)                                      |             |

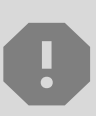

移行にあたり、修正・追記等が必要な対象項目は以下のとおりです。 受取人/送金先銀行/経由銀行/送金目的・許可等/ 受取人へのメッセージ/現地当局宛て報告事項

- ⑤
   入力が完了したら「 
   内容確認 >> 」に進み、確認後「 
   新 >>
   」を

   押下

   」を
- ⑥ 移行が完了すると「移行状態」が「完了」になります。

| 行 | 通貨  | 移行状態 |   |
|---|-----|------|---|
|   | USD | 完了   | • |
|   | USD | 未完了  |   |

#### BICコードのご入力をお願いします!

p.5にご記載の通り、外国送金では、BICコードは送金先銀行の特定において必要な情報です。テンプレートを作成する際は「<u>BIC/IBAN検索</u>」機能をご活用の上、 BICコードのご入力をお願いいたします。

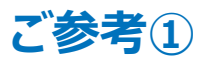

### 「受益者情報」「送金目的情報」のテンプレート登録

- 新画面移行後は事前登録情報はテンプレート機能のみとなり、現在登録されている「受益者情報」「送金目的情報」はご利用できなくなります。
- •「受益者情報」「送金目的情報」の情報を残す場合は、以下の手順で現行フォーマットのテンプレートを新規登録いただいてから、STEP2の新フォーマットのテンプレートへの 移行をお願いいたします。

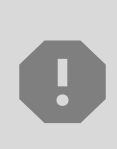

移行期間中は新フォーマットでのテンプレート新規登録ができません。 新フォーマットでのテンプレートを新たに作成されたい場合は、新画面移行日 (2025年8月18日)以降に実施いただく必要がございます。 移行期間中に新フォーマットでのテンプレートを新たに作成されたい場合、現行 フォーマットで登録後、新フォーマットへ移行いただく必要がございます。

- 1 トップ画面メニューから「仕向送金」を押下
- 2 仕向送金テンプレートの管理>「テンプレート登録」を選択

仕向送金テンプレートの管理

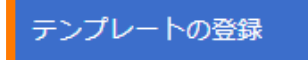

仕向送金の取引をテンプレート登録することができます。

- ③ 受取人入力欄の「 Q 受益者情報 」を押下し、テンプレートに登録したい内容を 選択・反映
- ④ 受益者情報以外の部分も入力し、「内容確認」ボタンを押下
- ⑤ 内容確認画面で確認後、「実行」ボタンを押下

「送金目的情報」についても手順は同様となります。 送金理由欄はこれまで日本語入力可能でしたが、移行後は半角英数記号 30文字以内での入力となりますので、英語表記にて入力願います。

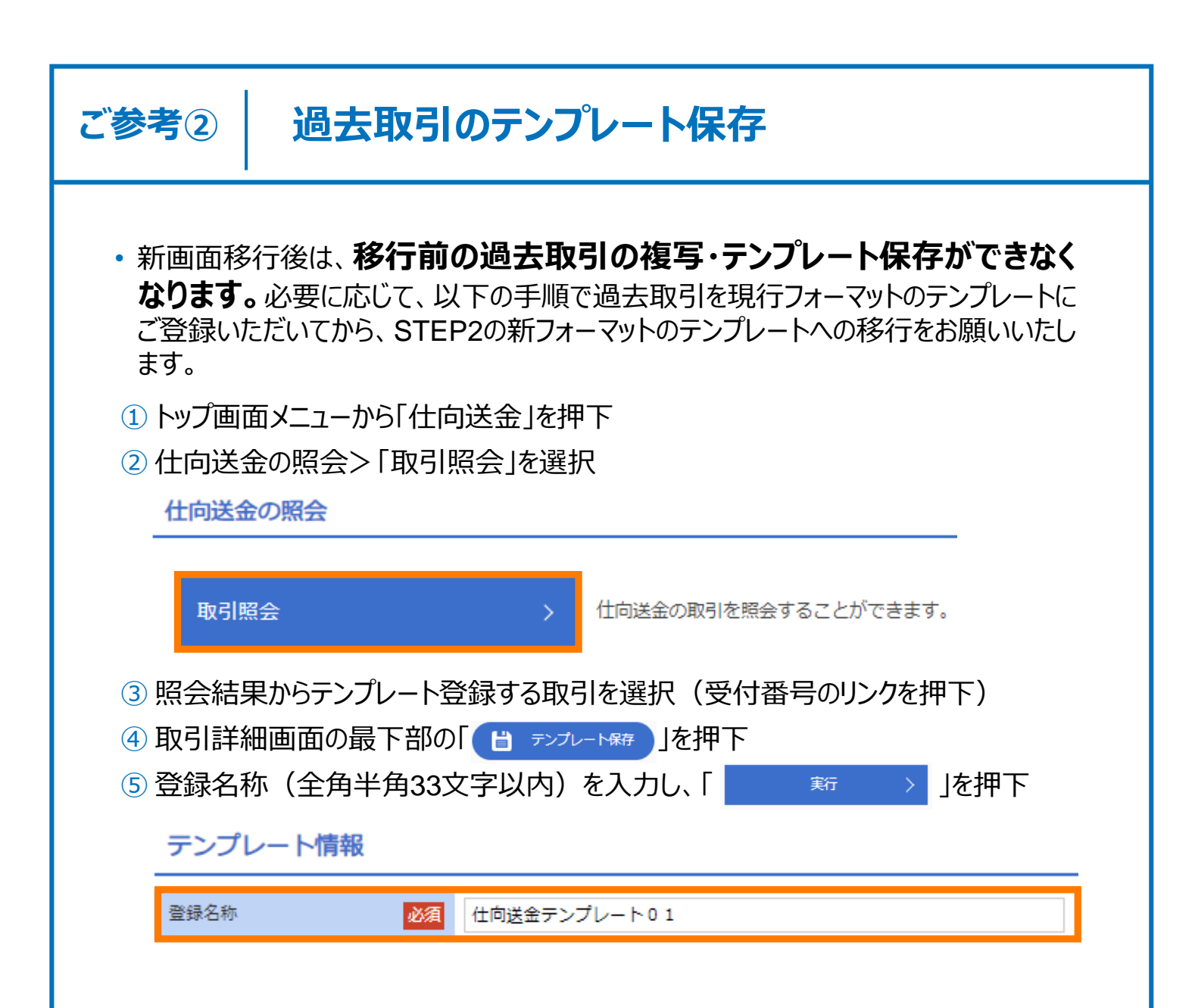

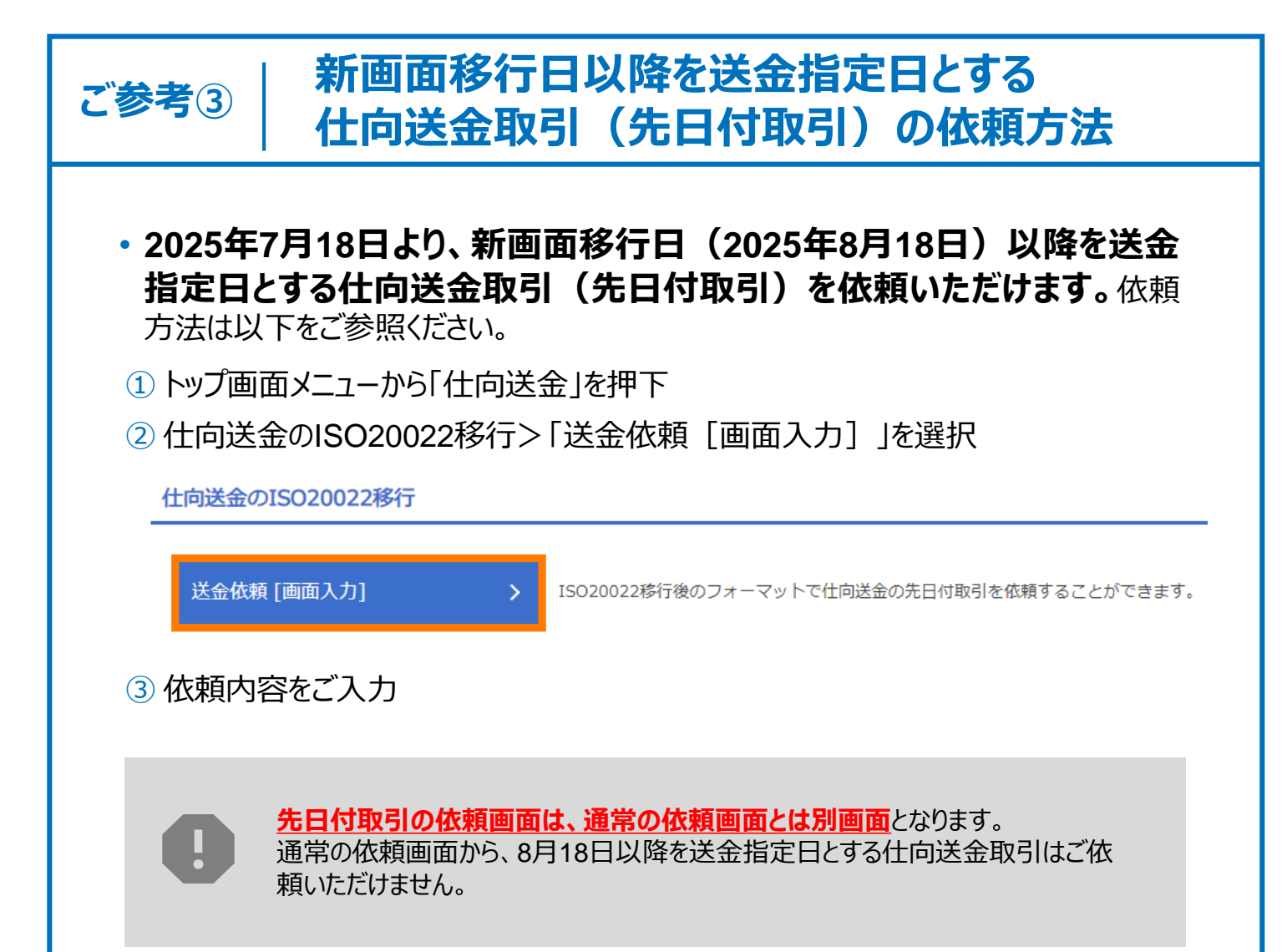

### ご参考④

### ISO20022に対応した構造化住所

- ISO20022移行により、住所情報は14項目に構造化されます。
- 14項目のうち、国名(COUNTRY)、都市名(TOWN NAME)は各国共通で 入力必須項目です。他の各項目の入力方針は国ごとに入力要否が異なります。
- 各国の構造化住所の入力方針はSWIFTホームページをご確認ください。
   <ISO20022 Structured Postal Address>

https://www.swift.com/swift-resource/250266/download

#### 【日本の構造化住所の例】

| 項目名                                 | 東京都                 | 政令指定<br>都市                  | 市<br>(政令指定<br>都市以外) | 町村                            |
|-------------------------------------|---------------------|-----------------------------|---------------------|-------------------------------|
| STREET<br>NAME<br>(通り名・番地)          | 9-9-9<br>MARUNOUCHI | 9-9-9<br>HONCHO,<br>NAKA-KU | 9-9-9<br>HASHIMOTO  | 9999<br>OKITAOMOTE<br>OKINAKA |
| TOWN<br>NAME<br>(都市名)               | CHIYODA             | YOKOHAMA                    | AOMORI              | NANBU,<br>SANNOHE             |
| COUNTRY<br>SUB<br>DIVISION<br>(州·省) | ΤΟΚΥΟ               | KANAGAWA                    | AOMORI              | AOMORI                        |
| COUNTRY<br>(国名)                     | JP                  | JP                          | JP                  | JP                            |

## 5. お問い合わせ先

• 新画面(新フォーマット)への変更に関するご不明点や、移行対応でお困りのことが ございましたら、以下までご連絡ください。

> 青森みちのく銀行 外為相談ダイヤル ( 0120-746-454

受付時間:銀行営業日午前9時~午後5時

よくあるお問い合わせ(1/2)

Q1. 新画面移行によってログイン情報も変わりますか

A1. ログイン方法(ログインURLやログインID・電子証明書等)は変更いたしません。

Q2. 新画面移行前の過去取引は、移行後も参照可能ですか

A2. 移行後1年間は参照可能です。 ※ただし、画面移行前の過去取引を、移行後に複写作成することはできません。

Q3. 新画面移行前に作成した取引を、移行後に修正・承認することは可能ですか

A3. 修正・承認はできません。お手数ですが、移行後は、新画面で新たに取引作成をお願いいたします。
※ただし、新画面移行後も差戻し・引戻し・削除は可能です。
【お取り扱いできない取引の例】
8/1 旧画面にて取引作成・承認依頼

↓(8/18 新画面移行)

8/25 承認

Q4. 新画面移行前に、新画面移行日以降を送金指定日とする仕向送金取引 (先日付取引)を依頼することは可能ですか

A4. 可能です。依頼方法は、p.12の「ご参考③」」をご参照ください。

付録1

よくあるお問い合わせ(2/2)

Q5. 住所はすべての項目を入力する必要がありますか

A5. 必ずしもすべてご入力いただく必要はございません。国ごとに各項目の入力要 否が定められており、国名をご選択いただくと画面上にて必須項目については 「必須」と表示されます。

なお、受取人と送金先銀行の項目については、「都市名」以外の住所を「その 他住所」欄にまとめて入力いただくことも可能です。

Q6. BICコードと国別銀行コードはどちらを入力すればいいですか

A6. BICコードをご入力ください。送金先がオーストラリアの場合は国別銀行コードも 必要ですので両方をご入力ください。

なお、現地通貨建送金(例:アメリカ向けUSD建送金)の場合で、受取人取引銀行がSWIFTコードのない金融機関の場合は国別銀行コードをご入力 ください。

#### <国別銀行コードの例>

| 国名      | 国別銀行コード               | 桁数     |
|---------|-----------------------|--------|
| アメリカ    | ABA or Routing Number | 9桁     |
| オーストラリア | BSB                   | 6~8桁   |
| 中国      | CNAPS Code            | 12~14桁 |

- Q7. BICコードがない金融機関あてに送金する場合はどうしたらよいですか
- A7. 金融機関名・構造化された所在地住所・(可能であれば) 国別銀行コード を入力いただき、さらに、BICコードを持つ金融機関を経由銀行としてご入力く ださい。

付録2

## 画面の変更点

| 項<br>目 | 送金人—送金人住所                                                                                             |                                                                                                    |  |  |  |  |
|--------|----------------------------------------------------------------------------------------------------|----------------------------------------------------------------------------------------------------|--|--|--|--|
| 現行画面   | 送金人住所 必須                                                                                              | <ul> <li>例) MITA BUILDING 999, MITA 9-9-9, MINATO-KU, TOKYO</li> <li>送金人住所を入力してください。</li> <li>上段の「送金人名」と当該項目を合わせて半角英数記号140文字以内で入力してください。</li> </ul> |  |  |  |  |
|        |                                                                                                    |                                                                                                    |  |  |  |  |
|        | 送金人国名(COUNTRY) 必須                                                                                     | ガイダンス文言(例:国名を選択してください。)                                                                                                    |  |  |  |  |
|        | 送金人住所 (POSTAL ADDRESS)                                                                                |                                                                                                    |  |  |  |  |
|        | 部門名 (DEPARTMENT)                                                                                      | 例) SALES DEPARTMENT<br>ガイダンス文言(例:部門名(事業部・事業所名等)を入力してください。)                                                                                          |  |  |  |  |
|        | サブ部門名 (SUB DEPARTMENT)                                                                                | 例) SALES SECTION<br>ガイダンス文言(例:部署名(部課・担当名等)を入力してください。)                                                                                               |  |  |  |  |
|        | 番地または通り名<br>(STREET NAME)                                                                             | 例) 9-9-9 MITA<br>ガイダンス文言(例:市区町村以降の住所を入力してください。(非居住者の方は通り名・番地を入力してください。))                                                                            |  |  |  |  |
|        | 建物番号 (BUILDING NUMBER)                                                                                | ガイダンス文言(例:建物番号を入力してください。)                                                                                                    |  |  |  |  |
|        | 建物名(BUILDING NAME)                                                                                    | 例)MITA BUILDING<br>ガイダンス文言(例:建物名を入力してください。)                                                                                                    |  |  |  |  |
| 新      | フロア (FLOOR)                                                                                           | ガイダンス文言(例:フロア番号やフロア名等を入力してください。)                                                                                                    |  |  |  |  |
| 画面     | 私書箱 (POST BOX)                                                                                        | ガイダンス文言(例:私書箱の住所を指定される場合に入力してください。)                                                                                                    |  |  |  |  |
|        | 部屋番号 (ROOM)                                                                                           | 例) 999<br>ガイダンス文言(例:部屋番号を入力してください。)                                                                                                    |  |  |  |  |
|        | 郵便番号(POST CODE)                                                                                       | 例)111-2222<br>ガイダンス文言(例:郵便番号を入力してください。)                                                                                                    |  |  |  |  |
|        | 市区町村または都市名<br>(TOWN NAME)         例) MINATO           ガイダンス文言(例:市区町村を入力してください。(非居住者の方は都市名を入力してください。)) |                                                                                                    |  |  |  |  |
|        | 特定地区名<br>(TOWN LOCATION NAME)                                                                         | ガイダンス文言(例:都市(TOWN NAME)内の特定地区名を入力してください。)                                                                                                    |  |  |  |  |
|        | 特定地域名 (DISTRICT NAME)         ガイダンス文言(例:州・省(COUNTRY SUB DIVISION) 内の特定地域名を入力してください。)                  |                                                                                                    |  |  |  |  |
|        | 都道府県または州・省<br>(COUNTRY SUB DIVISION)                                                                  | 例) TOKYO<br>ガイダンス文言(例:都道府県を入力してください。(非居住者の方は州・省を入力してください。))                                                                                         |  |  |  |  |
|        | 送金人取引主体識別子(LEI)                                                                                       | 353800SZGJGSLJRRXX99<br>ガイダンス文言(例:取引主体識別子(LEI)を入力してください。)                                                                                           |  |  |  |  |
|        |                                                                                                    |                                                                                                    |  |  |  |  |

| 項<br>目 | 真の送金依頼人 ※                                                                                                 | この項目は該当する場合のみ入力してください                                              |  |  |  |  |
|--------|----------------------------------------------------------------------------------------------------|--------------------------------------------------------------------|--|--|--|--|
| 現行画面   | なし                                                                                                    |                                                                    |  |  |  |  |
|        | 真の送金依頼人 (ULTIMATI                                                                                         |                                                                    |  |  |  |  |
|        | 名称 (NAME) 必須                                                                                              | 例) FOREIGN EXCHANGE CO.,LTD.       ガイダンス文言(例:真の送金依頼人の名称を入力してください。) |  |  |  |  |
|        | 国名 (COUNTRY) 必須                                                                                           | ▼<br>ガイダンス文言(例:国名を選択してください。)                                       |  |  |  |  |
|        | 住所 (POSTAL ADDRESS)                                                                                       |                                                                    |  |  |  |  |
|        | 部門名 (DEPARTMENT)                                                                                          | 例) FINANCIAL DEPARTMENT<br>ガイダンス文言(例:部門名(事業部・事業所名等)を入力してください。)     |  |  |  |  |
|        | サブ節門名 (SUB DEPARTMENT)       例) FINANCIAL SECTION         ガイダンス文言(例:部署名(部課・担当名等)を入力してください。)               |                                                                    |  |  |  |  |
|        | 番地または通り名                                                                                                  |                                                                    |  |  |  |  |
|        | 建物番号 (BUILDING NUMBER)                                                                                    | ガイダンス文言(例:建物番号を入力してください。)                                          |  |  |  |  |
| 新      | 建物名(BUILDING NAME)                                                                                        | 例) TOYOSU BUILDING<br>ガイダンス文言(例:建物名を入力してください。)                     |  |  |  |  |
| 画面     | フロア (FLOOR)                                                                                               | ガイダンス文言(例:フロア番号やフロア名等を入力してください。)                                   |  |  |  |  |
|        | 私書箱 (POST BOX)                                                                                            | ガイダンス文言(例:私書箱の住所を指定される場合に入力してください。)                                |  |  |  |  |
|        | 部屋番号 (ROOM)                                                                                               | 例) 999<br>ガイダンス文言(例:部屋番号を入力してください。)                                |  |  |  |  |
|        | 郵便番号(POST CODE)                                                                                           | 例) 111-3333<br>ガイダンス文言(例:郵便番号を入力してください。)                           |  |  |  |  |
|        | 市区町村または都市名<br>(TOWN NAME)                                                                                 | 例) KOTO<br>ガイダンス文言(例:市区町村を入力してください。(非居住者の場合は都市名を入力してください。))        |  |  |  |  |
|        | 特定地区名<br>(TOWN LOCATION NAME)                                                                             | ガイダンス文言(例:都市(TOWN NAME)内の特定地区名を入力してください。)                          |  |  |  |  |
|        | 特定地域名 (DISTRICT NAME)                                                                                     | ガイダンス文言(例:州・省(COUNTRY SUB DIVISION)内の特定地域名を入力してください。)              |  |  |  |  |
|        | 都道府県または州・省     例) TOKYO       (COUNTRY SUB DIVISION)     ガイダンス文言(例:都道府県を入力してください。(非居住者の場合は州・省を入力してください。)) |                                                                    |  |  |  |  |
|        | 取引主体識別子 (LEI)                                                                                             | 353800SZGJGSLJRRYY99       ガイダンス文言(例:取引主体識別子(LEI)を入力してください。)       |  |  |  |  |
|        |                                                                                                    |                                                                    |  |  |  |  |

※真の送金依頼人:代理送金など、送金依頼いただく方とは別に、実際の送金依頼人となる方を指します。

| 現   | 受取人住所 必須                                                                                                    | <ul> <li>例) 999 BROADWAY NEW YORK,NY 99999,NEW YORK</li> <li>都市・州を含む住所を入力してください。</li> <li>上段の「受取人名」と当該項目を合わせて半角英数記号140文字以内で入力してください。</li> </ul>                                                                                                    |
|-----|----------------------------------------------------------------------------------------------------|----------------------------------------------------------------------------------------------------|
|     | 受取人国名                                                                                                    | UNITED STATES OF AMERICA アメリカ マ<br>半角英数記号35文字以内                                                                                                    |
|     |                                                                                                    | 国名を選択してください。                                                                                                    |
|     | 哥取人国 <u>久</u> (太広祇在国)                                                                                                    | UNITED STATES OF AMERICA アメリカ                                                                                                    |
|     |                                                                                                    | 半角英数記号35文字以内<br>お受取人の住所が本店(本社)所在国と異なる場合に選択してください。                                                                                                    |
|     | 受取人口座番号(IBAN等) 必須                                                                                                    | <ul> <li>例) GB 99 NWBK 999999 99999999</li> <li>半角英数記号34文字以内</li> <li>お受取人の口座番号をIBANコードなどで入力してください。</li> </ul>                                                                                                    |
|     |                                                                                                    |                                                                                                    |
|     |                                                                                                    |                                                                                                    |
|     | 受取人名(NAME) 必须                                                                                                    | 例)ABC DEUTSCHLAND CO.,LTD.<br>ガイダンス文言(例:送金お受取人の名称を入力してください。)                                                                                                    |
|     | 受取人国名(COUNTRY)                                                                                                    | ▼ ガイダンス文言(例:国名を選択してくださ)                                                                                                    |
|     | 受取人住所 (POSTAL ADDRESS)                                                                                                    |                                                                                                    |
|     |                                                                                                    |                                                                                                    |
|     | 通り名・番地(STREET NAME)                                                                                                    | 例) ALT-BRITZ     人力項目が細分化       ガイダンス文言(例:通り名・番地を入力してください。)                                                                                                    |
|     | 通り名・番地(STREET NAME)<br>郵便番号(POST CODE)                                                                                                    | 例) ALT-BRITZ     人力項目が細分化       例) ALT-BRITZ     ガイダンス文言(例:通り名・番地を入力してください。)       例) 12325     ガイダンス文言(例:郵便番号を入力してください。)                                                                                                    |
|     | 通り名・番地 (STREET NAME)<br>郵便番号 (POST CODE)<br>都市名 (TOWN NAME)                                                                                                    | 例) ALT-BRITZ         ガイダンス文言(例:通り名・番地を入力してください。)         例) 12325         ガイダンス文言(例:郵便番号を入力してください。)         例) BERLIN         ガイダンス文言(例:都市名を入力してください。)                                                                                                    |
| ¢⊂  | 通り名・番地 (STREET NAME)<br>郵便番号 (POST CODE)<br>都市名 (TOWN NAME)<br>州・省<br>(COUNTRY SUB DIVISION)                                                                     | 例) ALT-BRITZ         ガイダンス文言(例:通り名・番地を入力してください。)         例) 12325         ガイダンス文言(例:郵便番号を入力してください。)         例) BERLIN         ガイダンス文言(例:都市名を入力してください。)         ブイダンス文言(例:州・省を入力してください。)                                                                                                    |
| 新画  | 通り名・番地 (STREET NAME)<br>郵便番号 (POST CODE)<br>都市名 (TOWN NAME)<br>州・省<br>(COUNTRY SUB DIVISION)                                                                     | 例) ALT-BRITZ         ガイダンス文言(例:通り名・番地を入力してください。)         例) 12325         ガイダンス文言(例:郵便番号を入力してください。)         例) BERLIN         ガイダンス文言(例:都市名を入力してください。)         グリ SALES DEPARTMENT, SALES SECTION, ALT-BRITZ 73, 12325 NEUKOELLN                                                                                                    |
| 新画面 | 通り名・番地(STREET NAME)<br>郵便番号(POST CODE)<br>都市名(TOWN NAME)<br>州・省<br>(COUNTRY SUB DIVISION)<br>その他住所(ADDRESS LINE)                                                 | 例) ALT-BRITZ         ガイダンス文言(例:通り名・番地を入力してください。)         例) 12325         ガイダンス文言(例:郵便番号を入力してください。)         例) BERLIN         ガイダンス文言(例:部市名を入力してください。)         例) SALES DEPARTMENT, SALES SECTION, ALT-BRITZ 73, 12325 NEUKOELLN         ガイダンス文言(例:「建物名」や「部屋番号」などの住所を「通り名・番地」とまとめて入力する場合はこちらに入力てください。) い                                                                                                    |
| 新画面 | 通り名・番地 (STREET NAME)<br>郵便番号 (POST CODE)<br>都市名 (TOWN NAME)<br>州・省<br>(COUNTRY SUB DIVISION)<br>その他住所 (ADDRESS LINE)<br>受取人取引主体識別子 (LEI)                         | 例) ALT-BRITZ         ガイダンス文言(例:通り名・番地を入力してください。)         例) 12325         ガイダンス文言(例:郵便番号を入力してください。)         例) BERLIN         ガイダンス文言(例:都市名を入力してください。)         例) BERLIN         ガイダンス文言(例:小・省を入力してください。)         例) SALES DEPARTMENT, SALES SECTION, ALT-BRITZ 73, 12325 NEUKOELLN         ガイダンス文言(例:「建物名」や「卸屋番号」などの住所を「通り名・番地」とまとめて入力する場合はこちらに入力てください。(分割可能な場合は右上の「+」ボタンを押して別々に入力してください。))         XXXXXXXXXXXXXXXX         XXXXXXXXXXXXXXXX |
| 新画面 | 通り名・番地 (STREET NAME)<br>通り名・番地 (STREET NAME)<br>郵便番号 (POST CODE)<br>都市名 (TOWN NAME)<br>州・省<br>(COUNTRY SUB DIVISION)<br>その他住所 (ADDRESS LINE)<br>受取人取引主体識別子 (LEI) | 例) ALT-BRITZ         ガイダンス文言(例:通り名・番地を入力してください。)         例) 12325         ガイダンス文言(例:郵便番号を入力してください。)         例) BERLIN         ガイダンス文言(例:都市名を入力してください。)         例) SALES DEPARTMENT, SALES SECTION, ALT-BRITZ 73, 12325 NEUKOELLN         ガイダンス文言(例:「建物名」や「部屋番号」などの住所を「通り名・番地」とまとめて入力する場合はこちらに入力<br>てください。(分割可能な場合は右上の「+」ボタンを押して別々に入力してください。))         XXXXXXXXXXXX99         ガイダンス文言(例:取引主体識別子(LEI)を入力してください。)                                 |

「-住 建

「+」ボタン押下でより詳細な 住所情報(部門名や建物番号、 建物名など)の入力が可能

|                                                                                                    | この項目は該当りる場合のの入力してたこの                                                                                                    |
|----------------------------------------------------------------------------------------------------|----------------------------------------------------------------------------------------------------|
| なし                                                                                                    |                                                                                                    |
| <ul> <li>最終受取人(ULTIMATE CRU</li> <li>名称(NAME)</li> <li>区名</li> <li>国名(COUNTRY)</li> <li>区名</li> <li>住所(POSTAL ADDRESS)</li> <li>部門名(DEPARTMENT)</li> <li>サブ部門名(SUB DEPARTMENT)</li> <li>通り名・番地(STREET NAME)</li> <li>運物番号(BUILDING NUMBER)</li> <li>建物名(BUILDING NUMBER)</li> <li>建物名(BUILDING NAME)</li> <li>フロア(FLOOR)</li> <li>私書箱(POST BOX)</li> <li>部屋番号(ROOM)</li> <li>郵使番号(POST CODE)</li> <li>都市名(TOWN NAME)</li> <li>特定地域名(DISTRICT NAME)</li> <li>特定地域名(DISTRICT NAME)</li> <li>州・省<br/>(COUNTRY SUB DIVISION)</li> <li>取引主体識別子(LEI)</li> <li>本店所在国または居住国<br/>(COUNTRY OF RESIDENCE)</li> </ul> | EDITOR) ① 入力しない 入力する                                                                                                    |
| 取引主体識別子(LEI)<br>本店所在国または居住国<br>(COUNTRY OF RESIDENCE)                                                                                                    | XXXXXXXXXXXXXXXXX         ガイダンス文言(例:取引主体識別子(LEI)を入力してください。)         ▼         ガイダンス文言(例:最終受取人の本店(本社)所在国または実際の居住国が住所の国名と異なる場合に選択してください。) |
|                                                                                                    | よいののののののでのでのでのでのでのでのでのでのでのでのでのでのでのでのでのでの                                                                                                |

※最終受取人:受取人欄に記載いただいた受取人の方とは別に、最終的に送金資金を受け取られる方を指 します。

#### 送金先銀行 - 受取人口座

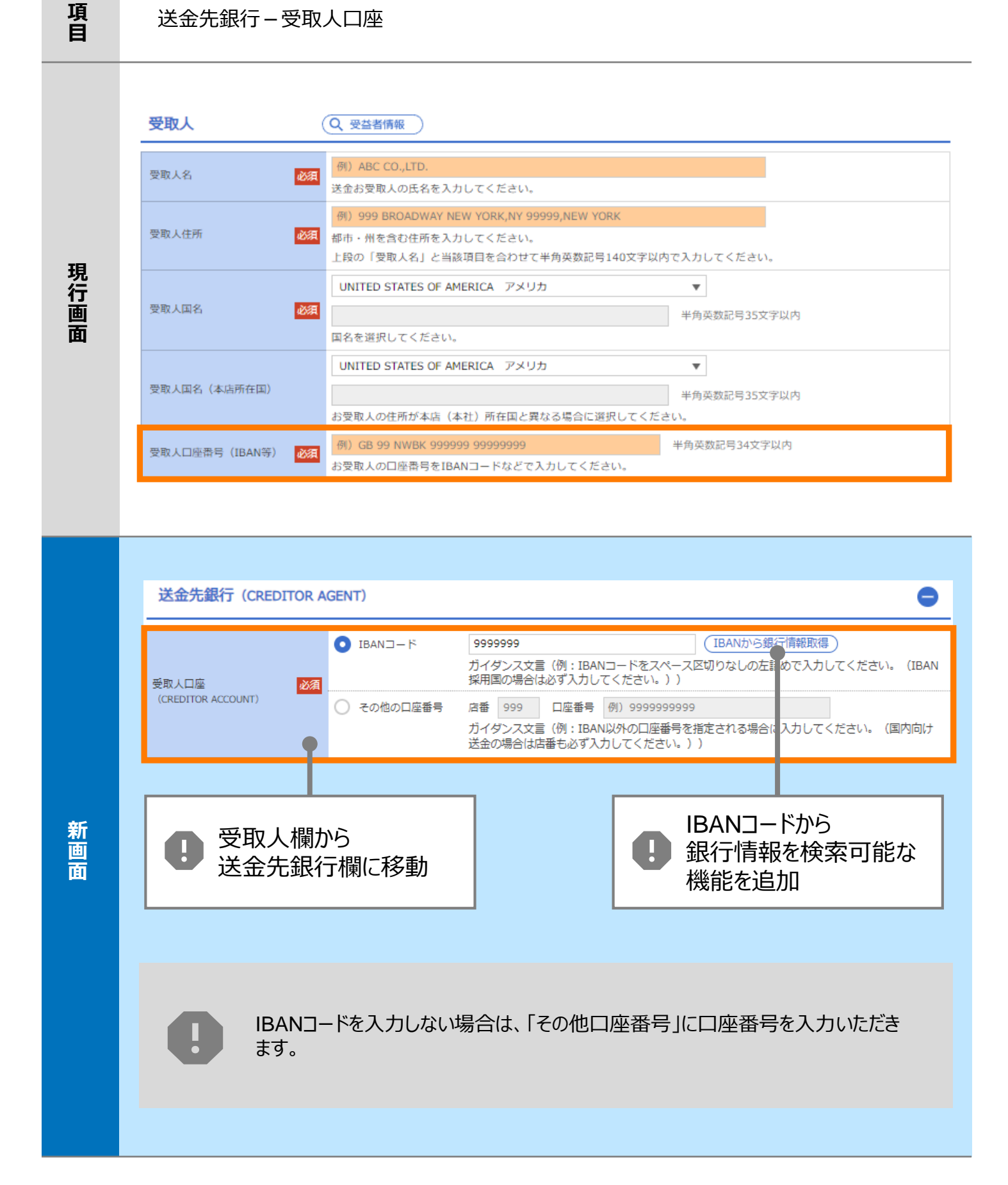

| 項<br>目 | BIC (SWIF                         | ·T) コード (E                                                                                                    | BICFI)                                                   |                                             |                                               |
|--------|-----------------------------------|----------------------------------------------------------------------------------------------------|----------------------------------------------------------|---------------------------------------------|-----------------------------------------------|
| 現行画面   | BIC (SWIFT) ⊐− ド                  | (BIC二<br>お受取人<br>ださい。                                                                                                    | ード) 半角英数8<br>取引銀行のBIC(SWIFT)<br>)                        | 文字または11文字<br>コードを8桁または11桁で入力してくだ            | さい。(正確を期すため、なるべく入力してく                         |
|        | BIC (SWIFT) 그                     | - 🏳 (BICFI)                                                                                                    | DEUTDEBB101<br>ガイダンス文言(例:                                | BICから銀行情報取得<br>お受取人取引銀行のBIC (Sv<br>BICコードから | ) <u>銀行情報を入力して検索する</u><br>VIFT)コードを入力してください。) |
|        | 検索                                |                                                                                                    |                                                          | 銀行情報を検索□<br>機能を追加                           |                                               |
| 新      | 検索方法<br>BIC (SWIFT) コード           | <ul> <li>         どろ         <ol> <li>             どろ             </li> <li>             ・             どろ</li></ol></li></ul> | Cコードから検索<br>テ名・都市名から検索<br>FBB101 半角英数1<br>ノス文言(例:お受取人取引録 | 1文字以内/前方一致<br>銀行のBIC(SWIFT)コードを入力して         | こください。)                                       |
| 面      | 照会結果                              |                                                                                                    |                                                          | 絞り込み                                        |                                               |
|        | BIC (SWIFT) コード                   |                                                                                                    | 銀行名<br>支店名                                               | 国名都市名                                       | 通り名・番地                                        |
|        | <u>80153PJT001</u><br>08143PJT001 | GHI BRANCH<br>DEF BANK<br>JKL BRANCH                                                                                          |                                                          | NEW YORK<br>JP 日本<br>TOKYO                  | ORANGE STREET, 9999999999<br>3-9-7            |
|        |                                   |                                                                                                    |                                                          | 別画面で銀行名・                                    |                                               |
|        |                                   |                                                                                                    | 0                                                        | 都市名からBICコー<br>検索可能                          | -ドを<br>                                       |
|        |                                   |                                                                                                    |                                                          |                                             |                                               |

#### 

| 項<br>目 | 国別銀行コード ※                                                                                                    |
|--------|----------------------------------------------------------------------------------------------------|
| 現行画面   | なし                                                                                                    |
| 新画面    | 国別銀行コード       ガイダシス文言(例:米国宛て、または中国本土宛て人民元建て送金など、送金内容により必要となる場合に入力してください。)         決落機関(CLEARING SYSTEM<br>IDENTIFICATION)       ▼         第行コード<br>(MEMBER IDENTIFICATION)       例) 10070100<br>ガイダンス文言(例:銀行コードを入力してください。)         例) 加070100<br>ガイダンス文言(例:銀行コードを入力してください。)         第新規追加項目 |

※国別銀行コード:アメリカのABA Routing Numberや、中国のCNAPS Code等の、各国が個別に保有する銀行番号を指します。

| 項<br>目 | 経由銀行                                                                                                    |
|--------|----------------------------------------------------------------------------------------------------|
| 現行画面   | 送金先銀行         (一部省略)         傾) BANK OF NEW YORK,<br>TOKYO BRANCH,<br>TOKYO         アも現行         経由銀行         採力英数記号140文字以内                                                                                                    |
|        | 経由銀行の指定がある場合、銀行名、支店名、及び支店所在地を入力してください。(原則入力不要です。)                                                                                                    |
| 新画面    | C (SWIFT) ユード 2010 CENTOSET (1) CENTOSET (1) CENTOSET (1) CENTOSE (1) CENTOSET (1) CENTOSET (1) CENTOS |

| 項<br>日 | 送金目的·許可等 – 送金理由                                                                                                    |
|--------|----------------------------------------------------------------------------------------------------|
| 現行画面   | 送金理由                                                                                                    |
| 新画面    | Uストからカテゴリー・<br>送金理由を選択可能     ガデゴリー :: その他の品目     メユ理由     ビロ :: その他の品目     ・・     ・・     ・・     ・・     ・・     ・・     ・・     ・・     ・・     ・・     ・・     ・・     ・・     ・・     ・・     ・・     ・・     ・・     ・・     ・・     ・・     ・・     ・・     ・・     ・・     ・・     ・・     ・・     ・・     ・・     ・・     ・・     ・・     ・・     ・・     ・・     ・・     ・・     ・・     ・・     ・・     ・・     ・・     ・・     ・・     ・・     ・・     ・・     ・・     ・・     ・・     ・・     ・・     ・・     ・・     ・・     ・・     ・・     ・・     ・・     ・・     ・・     ・・     ・・     ・・     ・・     ・・     ・・     ・・     ・・     ・・     ・・     ・・     ・・     ・・     ・・     ・・     ・・     ・・     ・・     ・・     ・・     ・・     ・・     ・・     ・・     ・・     ・・     ・・     ・・     ・・     ・・     ・・     ・・     ・・     ・・     ・・     ・・     ・・     ・・     ・・     ・・     ・・     ・・     ・・     ・・     ・・     ・・     ・・     ・・     ・・     ・・     ・・     ・・     ・・     ・・     ・・     ・・     ・・     ・・     ・・     ・・     ・・     ・・     ・・     ・・     ・・     ・・     ・・     ・・     ・・     ・・     ・・     ・・     ・・     ・・     ・・     ・・     ・・     ・・     ・・     ・・     ・・     ・・     ・・     ・・     ・・     ・・     ・・     ・・     ・・     ・・     ・・     ・・     ・・     ・・     ・・     ・・     ・・     ・・     ・・     ・・     ・・     ・・     ・・     ・・     ・・     ・・     ・・     ・・     ・・     ・・     ・・     ・・     ・・     ・・     ・・     ・・     ・・     ・・     ・・     ・・     ・・     ・・     ・・     ・・     ・・     ・・     ・・     ・・     ・・     ・・     ・・     ・・     ・・     ・・     ・・     ・・     ・・     ・・     ・・     ・・     ・・     ・・     ・・     ・・     ・・     ・・     ・・     ・・     ・・     ・     ・     ・     ・     ・     ・     ・     ・     ・     ・     ・     ・     ・     ・     ・     ・     ・     ・     ・     ・     ・     ・     ・     ・     ・     ・     ・     ・     ・     ・     ・     ・     ・     ・     ・     ・     ・     ・     ・     ・     ・     ・     ・     ・     ・     ・     ・     ・     ・     ・     ・     ・     ・     ・     ・     ・     ・     ・     ・     ・     ・     ・     ・     ・     ・     ・     ・     ・     ・     ・     ・     ・     ・     ・     ・     ・     ・     ・     ・     ・     ・ |

| 項<br>目 | 送金目的•許可等 – 送金理由コード※、 国際収支項目番号※                                                                                                    |
|--------|----------------------------------------------------------------------------------------------------|
| 現行画面   | なし                                                                                                    |
| 新画面    | 送金理由コード (PURPOSE CODE)<br>武XXX<br>カイダンス文言 (例:送金目的が「資本」または「その他貿易外」の場合、送金理由をISOコード (PURPOSE CODE) で搭<br>定する際に入力してください。)<br>999<br>カイダンス文言 (例:国際収支項目番号を入力してください。(送金目的が「輸入」の場合は不要です。)) |

※送金理由コード:送金目的を表す4文字のコードです。送金の際、金融機関間で連携され、一意の送金 目的を共通で認識するために使われます。

※国際収支項目番号:日銀が定めている、国際取引における資金の用途を識別・分類するための3桁の番号です。詳しくは日銀ホームページをご確認ください。

| 項<br>目 | 現地当局宛て報告事項                                                                                                    |  |  |
|--------|----------------------------------------------------------------------------------------------------|--|--|
| 現行画面   | なし                                                                                                    |  |  |
| 新画面    | 現地当局宛て報告事項(REGULATORY REPORTING (CRED))<br>(アURPOSE OF PAYMENT CODE)<br>代URPOSE OF PAYMENT CODE)<br>その他の報告事項<br>(OTHER INFORMATION)<br>例) REPORT TO AUTHORITIES<br>ガイダンス文言(例:その他、必要とされる報告事項等がある場合に入力してください。) |  |  |